## WAXY/WAXY Plus 集塵機連動ケーブル Type: A 取扱説明書

本書は、一般医療機器歯科技工室設置型コンピュータ支援設計・製造ユニット ワクシー(届出番号:14B3X00019000009)、ワクシープラス(届出番号:14B3X00019000014)の追加部品、「集塵 機連動ケーブル Type: A (製品番号: 5520010) 」の取扱説明書です。

## 《内容物》

| 集塵機連動ケーブル Type:A | • | • | • | • | • | • | • | • | • | • | • | • | • | • | • | • | • | • | • | • | • | • | • | 1本 |
|------------------|---|---|---|---|---|---|---|---|---|---|---|---|---|---|---|---|---|---|---|---|---|---|---|----|
| 取扱説明書            | • | • | • | • | • | • | • | • | • | • | • | • | • | • | • | • | • | • | • | • | • | • | • | 1部 |

## [注意!]

「集塵機連動ケーブル Type:A」は、レンフェルト社「サイレントコンパクトCAM」等で、「WAXY」 又は「WAXY Plus」の加工運転と連動して集塵する為のケーブルです。他の用途には使用で きません。

## [注意!]

「集塵機連動ケーブル」を使用する際は、集塵機のマニュアルもお読みいただき、使用方法 ならびに設定方法をご確認ください。

## [注意!]

「集塵機連動ケーブル Type:A」の入力は、24V±10%、5mA 以下です。 「集塵機連動ケーブル Type:A」の出力は、24V±10%、最大負荷 50mA です。 これらの範囲を超えて使用しないでください。

# デジタルプロセス株式会社

## 《取付手順》

集塵機の集塵ホースに吸引ノズル取付し、
「WAXY」又は「WAXY Plus」(以下、加工機)に繋ぎます。

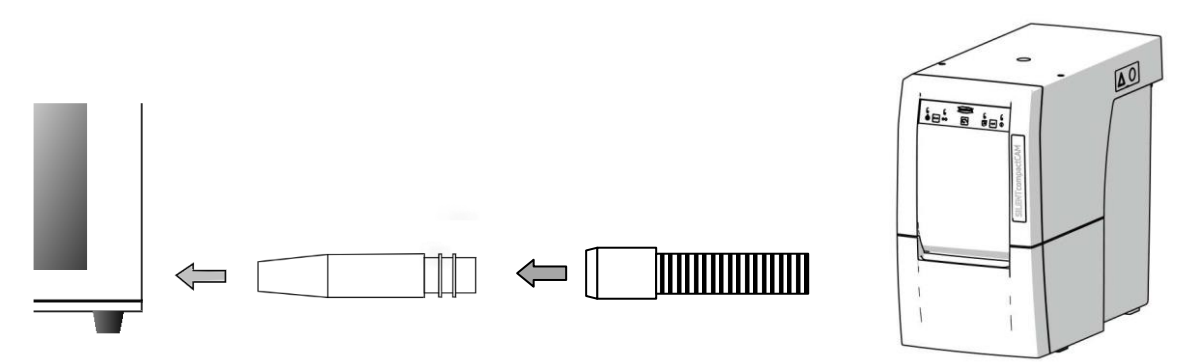

2. 集塵機の CAM ポートに、「集塵機連動ケーブル Type:A」の RJ45 コネクタを繋ぎます。

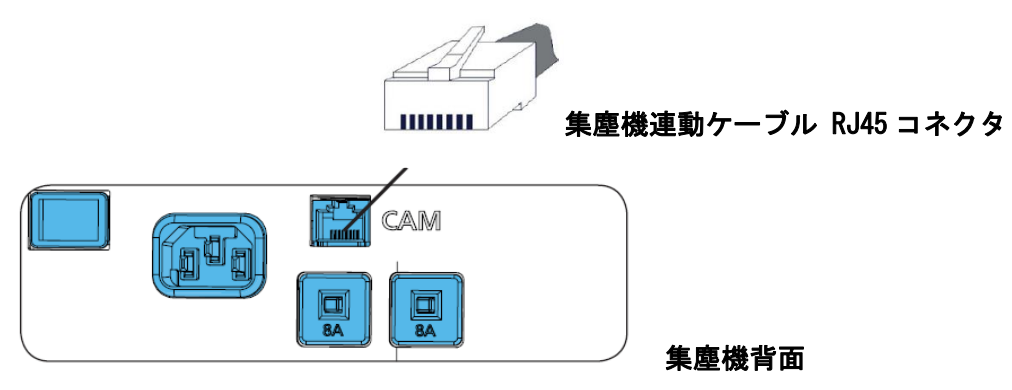

3. 加工機の背面にある DSUB15 に、「集塵機連動ケーブル Type:A」を繋ぎます。

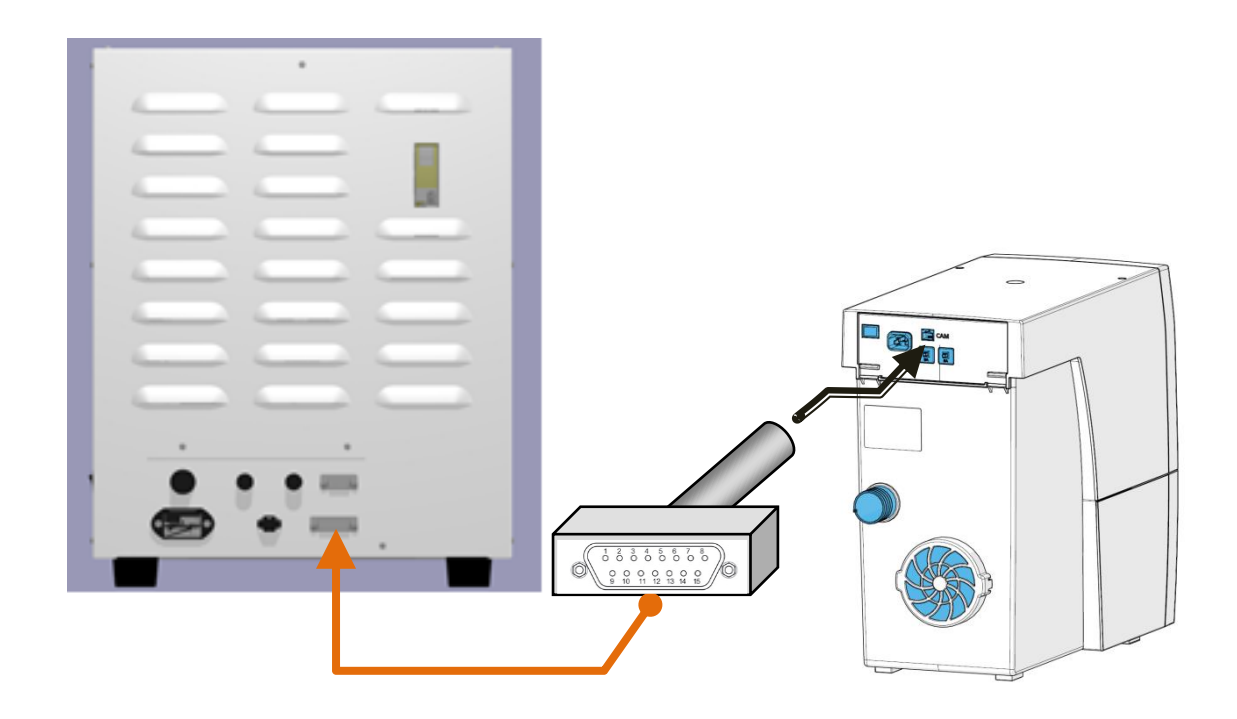

- 4. 加工機の電源を入れます。
- 5. 集塵機の電源を入れます。
- 6. WAXY-DNC を起動し、セットアップをクリックします。

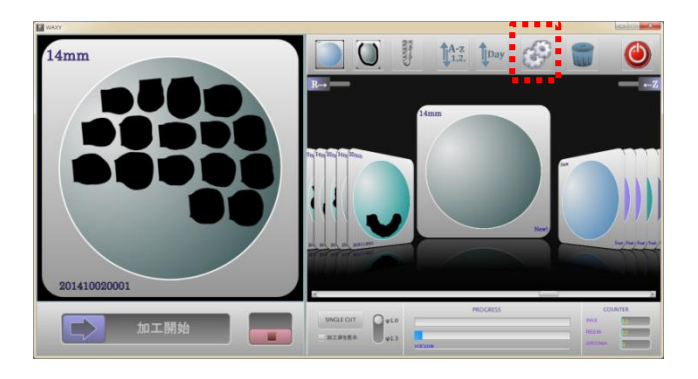

7. 中央の項目を上にドラッグして、集塵機設定を表示させて、下記のように設定します。

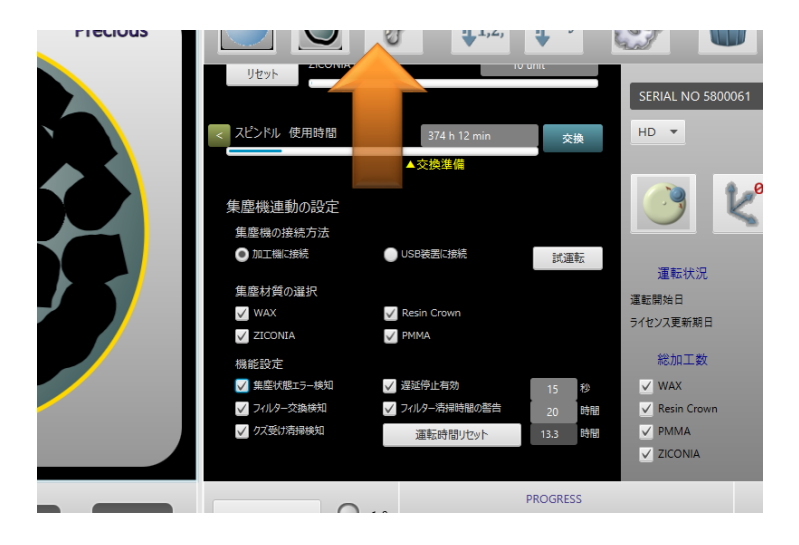

#### 集塵機の接続方法

「● 加工機に接続」を選択します。

#### 集塵材質の選択

集塵機を連動させる「材質」を指示します。☑を付けた材料を加工する時に、集塵機が 動作します。

#### 機能設定

集塵機の制御機能を選択します。「**集塵機連動ケーブル Type**:A」にて制御する場合は、 集塵機エラー検知が利用できます。また、延滞停止時間は 30 秒以上に設定してください。 詳細については、「WAXY」または、「WAXY-Plus」の操作マニュアルをご確認ください。

## 《動作確認》

 ミリングバーをセットして、集塵機連動を設定した材質の(例えばハイブリッドレジン等)の NCを選択し、材料を付けずに運転を開始します。

⇒ 集塵機が吸引を開始する事を確認します。

- 2. 「STOP」を操作し、運転を中断します。
  - ⇒ 延滞時間後に集塵機が停止する事を確認します。

#### [注意!]

集塵機が正しく動作しない場合は、配線および WAXY-DNC のセットアップ項目が間違ってい ないか見直してください。配線後およびセットアップ項目設定後に、WAXY-DNC を起動してく ださい。

#### [注意!]

「集塵機連動ケーブル Type:A」の入力は、24V±10%、5mA 以下です。 「集塵機連動ケーブル Type:A」の出力は、24V±10%、最大負荷 50mA です。 これらの範囲を超えて使用しないでください。

発行元:

デジタルプロセス株式会社 デンタルビジネス室 神奈川県厚木市旭町 1-24-13 第一伊藤ビル 8F Email: dipro-dental@cs.jp.fujitsu.com

製作:デジタルプロセス株式会社 2021年9月 初版発行 2022年7月 第二版 2024年5月 第三版

※ 無断複製を禁止します。